## How to Renew a Book

1. Sign in on the first page of the library catalog

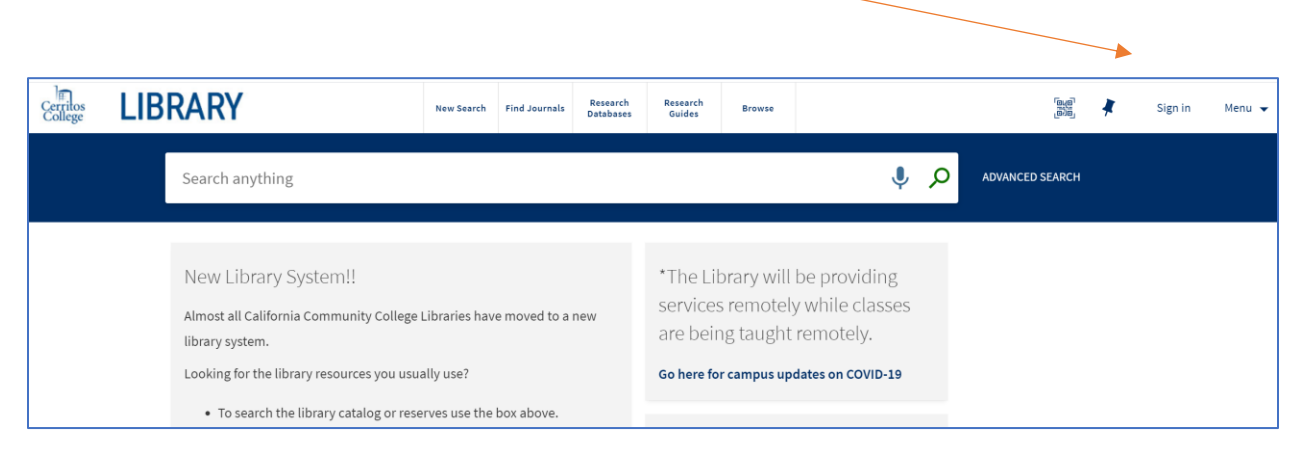

2. Click on the drop down arrow next to your name and then click on My Loans

|                     |     |                                                    |              |               |                       |                                                                   |        |   |          |      |                               | /   |               |
|---------------------|-----|----------------------------------------------------|--------------|---------------|-----------------------|-------------------------------------------------------------------|--------|---|----------|------|-------------------------------|-----|---------------|
| Cerritos<br>College | LIB | RARY                                               | New Search   | Find Journals | Research<br>Databases | Research<br>Guides                                                | Browse |   |          |      | 6<br>6<br>6<br>6              | 🖡 м | oore, Debra 🔻 |
|                     |     | Search anything                                    |              |               |                       |                                                                   |        | Ŷ | م پ      | ADV/ | SIGNED IN AS:<br>Moore, Debra |     | SIGN OUT      |
|                     |     |                                                    |              |               |                       |                                                                   |        |   |          |      |                               |     |               |
|                     |     |                                                    |              |               |                       |                                                                   |        |   | My Loans |      |                               |     |               |
|                     |     | New Library System!!                               |              |               |                       | *The Library will be providing<br>services remotely while classes |        |   |          |      | My Requests                   |     |               |
|                     |     | library system.                                    |              |               |                       | are being taught remotely.                                        |        |   |          |      | 🐐 My Favorites                |     |               |
|                     |     | Looking for the library resources you usually use? |              |               |                       | Go here for campus updates on COVID-19                            |        |   |          | - 1  | 😗 Search History              |     |               |
|                     |     | • To search the library catalog or reserve         | s use the bo | x above.      |                       |                                                                   |        |   |          |      |                               |     |               |

3. You'll get a screen something like this:

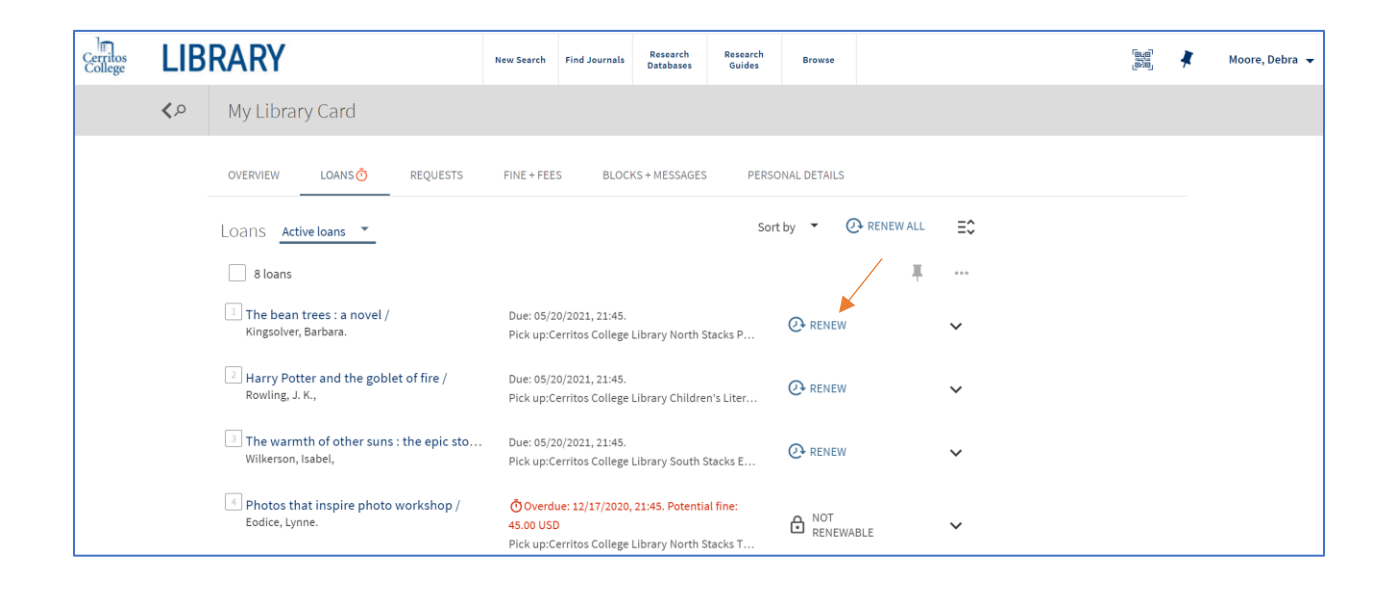

4. Click on Renew next to the title you want to renew

It will show "Renewed" and the new due date (faculty get a longer checkout period – that's why the date is so far in the future)

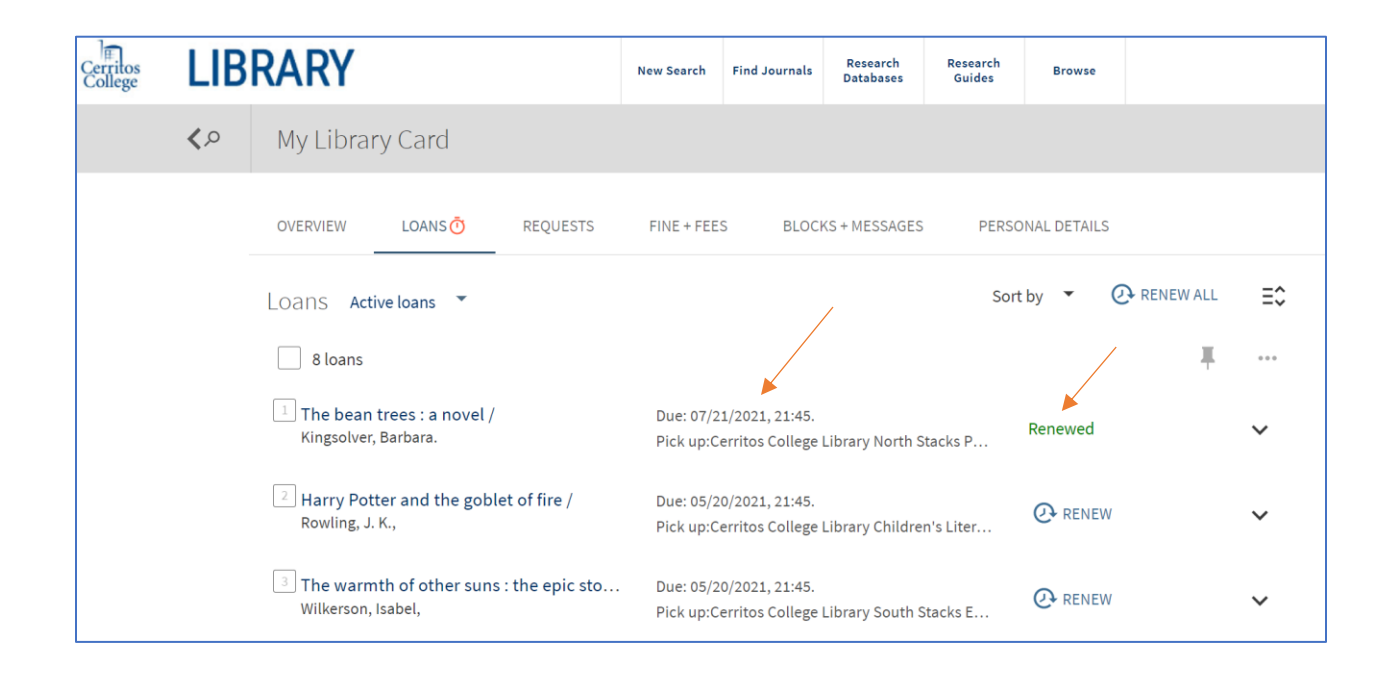

That's it! Books can be renewed twice (if no one else have requested them).